# Opis zmian wprowadzonych w programie LiderEST w wersji 9.50.1

Zmiany związane z wprowadzeniem nowej klasyfikacji środków trwałych KŚT 2016.

1. Opracowanie pomocniczego programu dostosowującego klasyfikację środków trwałych do KŚT 2016.

Opracowanie pomocniczego programu pozwalającego na:

- wprowadzenie zmian w klasyfikacji środków trwałych według KŚT 2016

- wprowadzenie zmian w przydzieleniu środków trwałych do klasyfikacji środków trwałych według
KŚT 2016.

Program uruchamiany jest w menu "Słowniki -> Inne -> Aktualizacja do KŚT 2016":

| ≽ LiderEST 🛛 Firma dem | nonstracyjna 2018-01                                                                     |        |                          | _            |           |
|------------------------|------------------------------------------------------------------------------------------|--------|--------------------------|--------------|-----------|
| Plik Edycja Funkcje    | Słowniki Pomoc                                                                           |        |                          |              |           |
| 🗲 😰 🗵                  | <u>K</u> lasyfikacja Środków Trwałych                                                    | CTRL+K | l ⊨ ⊷ ≜                  | <b>M B</b>   | I.        |
| Wymiana Odśwież Pierws | <u>M</u> iejsca użytkowania środków trwałych<br>Lokalizacje                              | CTRL+M | z Zapisz Porzuć Porządeł | Szukaj Druku | j Zamknij |
| Środki trwałe          | <u>G</u> rupy środków trwałych<br><u>O</u> soby odpowiedzialne<br><u>T</u> ypy czynności | CTRL+G |                          |              |           |
|                        | <u>T</u> ypy przyjęć środków trwałych                                                    | CTRL+I |                          |              |           |
| Wykaz operacji         | Typy dokumentów/operacji                                                                 |        |                          |              |           |
| - <b>8</b> -8-         | Inne                                                                                     | •      | Aktualizacja do KST 201  | 6            |           |
| KST                    |                                                                                          |        |                          |              |           |
|                        |                                                                                          |        |                          |              |           |
|                        |                                                                                          |        |                          |              |           |
| Inwentaryzacja         |                                                                                          |        |                          |              |           |
|                        |                                                                                          |        |                          |              |           |
|                        |                                                                                          |        |                          |              |           |
|                        |                                                                                          |        |                          |              |           |
|                        |                                                                                          |        |                          |              |           |
|                        |                                                                                          |        |                          |              |           |
|                        |                                                                                          |        |                          |              |           |
|                        |                                                                                          |        |                          |              |           |
|                        |                                                                                          |        |                          |              |           |
| Inne                   |                                                                                          |        |                          |              |           |
| Auffinisulacja         |                                                                                          |        |                          | NUM          | 14:26:52  |

### Zakres działania programu:

- 1. Zmiana nazwy klasyfikacji środków trwałych
- 2. Dodanie nowych klasyfikacji środków trwałych
- 3. Zablokowanie klasyfikacji, których nie występują w KŚT 2016
- 4. Zmiana przydzielenia środków trwałych do klasyfikacji według KŚT 2016

#### Uwagi do zakresu działania programu.

Zmiana przydzielenia środków trwałych wykonywane są automatycznie dla grup, dla których można jednoznacznie wykonać taką zmianę.

Występują przypadki, gdy środek trwały po wprowadzeniu nowej klasyfikacji KST 2016 może zostać przyporządkowany do więcej niż jednej klasyfikacji.

Program w tych przypadkach nie jest w stanie stwierdzić do której grupy należy przydzielić środek trwały. Dlatego dla tych przypadków należy wykonać zmianę przydzielenia klasyfikacji poprzez operację "Zmiana Klasyfikacji" (ZK) w programie LiderEST.

Przypadki te dotyczą następujących grup KST2010: 021, 060, 035, 050, 060, 070, 071.

Grupy, dla których nastąpi zmiana przydzielenia klasyfikacji w środkach mają wpisane słowo TAK w kolumnie "Automatyczna zmiana przypisań do środków".

### Czynności przed wykonaniem operacji wymiany.

Przed wykonaniem operacji wprowadzającej zmiany należy wykonać następujące czynności:

- 1. Wykonać kopę bazy danych.
- Aby mieć możliwość wglądu w dane przed zmianami należy wykonać również kopię całego programu z danymi i utworzyć skrót do kopii programu.

### WPROWADZONE ZMIANY BĘDĄ NIEODWRACALNE!

| Dostosowa    | nie klasyfikacji w programie LiderEST do KST 2016 wer.1.1 | 1.21.0 (baza: c: | \LiderEST\FIRMA002\ZES | TAW01\EST\)            |              |                    |                                     | _            |            | ×        |
|--------------|-----------------------------------------------------------|------------------|------------------------|------------------------|--------------|--------------------|-------------------------------------|--------------|------------|----------|
| Informacje   |                                                           |                  |                        |                        |              |                    |                                     |              |            |          |
|              | Ilość pozycji do zmiany: 232                              |                  |                        |                        |              |                    |                                     |              |            |          |
|              |                                                           |                  |                        |                        |              |                    |                                     |              |            |          |
| Wykonai one  | Zmiana nazwy: 1/3 llosc nowych: .                         | 20 llosc do zat  | olokowania: 39 Zmian   | a stopy amortyzacji: 5 |              |                    |                                     |              |            |          |
|              |                                                           |                  |                        |                        |              |                    |                                     |              |            |          |
|              |                                                           |                  |                        |                        |              |                    |                                     |              |            |          |
| Symblert2016 | Namua 2016                                                | Stopa amort.     | Powiazania z KST 2010  | Automatyczna zmiana    | Two Zmiany   | SumbKST (LidarEST) | Natura (LidarEST)                   | Stopa amort. | Blokada    |          |
| Symokst2010  | 1482/08 2010                                              | 2016             | Powiązanie 2 K51 2010  | przypisań do środków   | typ Zimany   | Sympkor (Edereor)  | Nazwa (Elderest)                    | (LiderEST)   | (LiderEST) |          |
| 0            | GRUNTY                                                    |                  |                        |                        | BRAKZMIAN    | 0                  | GRUNTY                              | 0            |            | ^        |
| 01           | GRUNTY ROLNE                                              |                  | 01,02,06               |                        | ZMIANANAZWY  | 01                 | UŻYTKI ROLNE                        | 0            |            |          |
| 010          | Grunty orne                                               |                  |                        |                        | BRAKZMIAN    | 010                | Grunty orne                         | 10           |            |          |
| 011          | Sady                                                      |                  |                        |                        | BRAKZMIAN    | 011                | Sady                                | 0            |            |          |
| 012          | Łąki trwałe                                               |                  |                        |                        | BRAKZMIAN    | 012                | Łąki trwałe                         | 0            |            |          |
| 013          | Pastwiska trwałe                                          |                  |                        |                        | BRAKZMIAN    | 013                | Pastwiska trwałe                    | 0            |            |          |
| 014          | Grunty rolne zabudowane                                   |                  |                        |                        | NOWA         | 014                |                                     | 0            |            |          |
| 015          | Grunty pod stawami                                        |                  |                        |                        | NOWA         | 015                |                                     | 0            |            |          |
| 016          | Grunty pod rowami                                         |                  |                        |                        | NOWA         | 016                |                                     | 0            |            |          |
| 017          | Grunty zadrzewione i zakrzewione na użytkach rolnych      |                  | 021                    |                        | NOWA         | 017                |                                     | 0            |            |          |
| 018          | Nieużytki                                                 |                  | 060                    |                        | NOWA         | 018                |                                     | 0            |            |          |
| 02           | GRUNTY LEŚNE                                              |                  |                        |                        | BRAKZMIAN    | 02                 | GRUNTY LEŚNE                        | 0            |            |          |
| 020          | Lasy                                                      |                  |                        |                        | BRAKZMIAN    | 020                | Lasy                                | 0            |            |          |
| 021          | Grunty zadrzewione i zakrzewione                          |                  |                        |                        | BRAKZMIAN    | 021                | Grunty zadrzewione i zakrzewione    | 0            |            |          |
| 03           | GRUNTY ZABUDOWANE I ZURBANIZOWANE                         |                  |                        |                        | BRAKZMIAN    | 03                 | GRUNTY ZABUDOWANE I ZURBANIZOWANE   | 0            |            |          |
| 030          | Tereny mieszkaniowe                                       |                  |                        |                        | BRAKZMIAN    | 030                | Tereny mieszkaniowe                 | 0            |            |          |
| 031          | Tereny przemysłowe                                        |                  |                        |                        | BRAKZMIAN    | 031                | Tereny przemysłowe                  | 0            |            |          |
| 032          | Inne tereny zabudowane                                    |                  |                        |                        | ZMIANANAZWY  | 032                | Tereny zabudowane inne              | 0            |            |          |
| 033          | Zurbanizowane tereny niezabudowane lub w trakcie zał      |                  |                        |                        | ZMIANANAZWY  | 033                | Zurbanizowane tereny nie zabudowane | 0            |            |          |
| 034          | Tereny rekreacyjno-wypoczynkowe                           |                  |                        |                        | NOWA         | 034                |                                     | 0            |            |          |
| 035          | Użytki kopalne                                            |                  | 035,050,060            |                        | BRAKZMIAN    | 035                | Użytki kopalne                      | 0            |            |          |
| 04           | TERENY KOMUNIKACYJNE                                      |                  | 03                     |                        | ZMIANANAZWY  | 04                 | UŻYTKI EKOLOGICZNE                  | 0            |            |          |
| 040          | Drogi                                                     |                  | 036                    |                        | ZMIANANAZWY  | 040                | Użytki ekologiczne                  | 0            |            |          |
| 041          | Tereny kolejowe                                           |                  | 036                    |                        | NOWA         | 041                |                                     | 0            |            |          |
| 042          | Inne tereny komunikacyjne                                 |                  | 036                    |                        | NOWA         | 042                |                                     | 0            |            |          |
| 043          | Grunty przeznaczone pod budowę dróg publicznych luł       |                  | 036                    |                        | NOWA         | 043                |                                     | 0            |            |          |
| 05           | UŻYTKI EKOLOGICZNE                                        |                  | 04                     |                        | ZMIANANAZWY  | 05                 | TERENY ROZNE                        | 0            |            |          |
| 050          | Użytki ekologiczne                                        |                  | 040                    | TAK                    | ZMIANANAZWY  | 050                | Tereny różne                        | 0            |            |          |
| 06           | GRUNTY POD WODAMI                                         |                  | 07                     |                        | ZMIANÁNAZWY  | 06                 | NIEUZYTKI                           | 0            |            |          |
| 060          | Grunty pod morskimi wodami wewnętrznymi                   |                  | 070                    |                        | ZMIANANAZWY  | 060                | Nieużytki                           | 0            |            |          |
| 061          | Grunty pod wodami powierzchniowymi płynącymi              |                  | 070,071                |                        | NOWA         | 061                |                                     | 0            |            |          |
| 062          | Grunty pod wodami powierzchniowymi stojącymi              |                  | 070, 071               |                        | NOWA         | 062                |                                     | 0            |            |          |
| 0/           | TERENY ROZNE                                              |                  | 105                    |                        | IZMIANANAŻWY | 107                | IWODY                               | 10           |            | <u> </u> |

## Ekran programu przed wykonaniem operacji zmiany:

## Po wywołaniu operacji zmiany, należy potwierdzić zamiar wprowadzenia zmian:

| Dostosowa   | inie klasyfikacji w programie LiderEST do KST 2016 wer.1.1 | 1.21.0 (baza: c: | LiderEST\FIRMA002\ZES | IAW   | UT(EST()         |                                   |                     |                   |                      |              |            | ~ |
|-------------|------------------------------------------------------------|------------------|-----------------------|-------|------------------|-----------------------------------|---------------------|-------------------|----------------------|--------------|------------|---|
| Informacje  |                                                            |                  |                       |       |                  |                                   |                     |                   |                      |              |            |   |
|             |                                                            |                  |                       |       | llość pozycii do | miany: 232                        |                     |                   |                      |              |            |   |
|             |                                                            |                  |                       |       | nose pozycji do  | childright coc                    |                     |                   |                      |              |            |   |
|             | Zmiana nazwy: 173 Ilość nowych: 2                          | 20 Ilość do zak  | olokowania: 39 Zmiani | a sto | py amortyzacji:  | 5                                 |                     |                   |                      |              |            |   |
| Wykonaj ope | erację wymiany                                             |                  |                       |       |                  |                                   |                     |                   |                      |              |            |   |
|             |                                                            |                  |                       |       |                  |                                   |                     |                   |                      |              |            |   |
|             |                                                            |                  |                       |       |                  |                                   |                     |                   |                      |              |            |   |
| Symbkst2016 | Nazwa 2016                                                 | Stopa amort.     | Powiązanie z KST 2010 | Aut   | omatyczna zmian  | a Typ Zmiany                      | SymbKST (LiderEST   | ) Nazwa (LiderES) | 0                    | Stopa amort. | Blokada    |   |
|             |                                                            | 2016             |                       | przy  | pisan do srodko  | v                                 |                     |                   |                      | (LiderEST)   | (LiderEST) |   |
| 0           | GRUNTY                                                     |                  |                       |       |                  | BRAKZMIAN                         | 0                   | GRUNTY            |                      | 0            |            | ^ |
| 01          | GRUNTY ROLNE                                               |                  | 01,02,06              |       |                  | ZMIANANAZWY                       | 01                  | UŻYTKI ROLNE      |                      | 0            |            |   |
| 010         | Grunty orne                                                |                  |                       |       |                  | BRAKZMIAN                         | 010                 | Grunty orne       |                      | 10           |            |   |
| 011         | Sady                                                       |                  |                       |       |                  | BRAKZMIAN                         | 011                 | Sady              |                      | 0            |            |   |
| 012         | Łąki trwałe                                                |                  |                       |       |                  | BRAKZMIAN                         | 012                 | Łąki trwałe       |                      | 0            |            |   |
| 013         | Pastwiska trwałe                                           |                  |                       |       |                  | BRAKZMIAN                         | 013                 | Pastwiska trwałe  |                      | 0            |            |   |
| 014         | Grunty rolne zabudowane                                    |                  |                       |       |                  | NOWA                              | 014                 |                   |                      | 0            |            |   |
| 015         | Grunty pod stawami                                         |                  |                       |       |                  | NOWA                              | 015                 |                   |                      | 0            |            |   |
| 016         | Grunty pod rowami                                          |                  |                       |       | Pytanie          |                                   |                     | $\times$          |                      | 0            |            |   |
| 017         | Grunty zadrzewione i zakrzewione na użytkach rolnych       |                  | 021                   |       |                  |                                   |                     |                   |                      | 0            |            |   |
| 018         | Nieużytki                                                  |                  | 060                   |       | A Uwag           | al.                               |                     |                   |                      | 0            |            |   |
| 02          | GRUNTY LEŚNE                                               |                  |                       |       | 🔼 Czy w          | konałeś kopię bazy                | danych?             |                   |                      | 0            |            |   |
| 020         | Lasy                                                       |                  |                       |       | Przed            | wykonaniem zmian i<br>bazy danych | należy BEZWGLĘDNIE  | wykonać           |                      | 0            |            |   |
| 021         | Grunty zadrzewione i zakrzewione                           |                  |                       |       | Aby m            | eć możliwość wgląc                | u w dane przed zmia | nami, należy      | ne i zakrzewione     | 0            |            |   |
| 03          | GRUNTY ZABUDOWANE I ZURBANIZOWANE                          |                  |                       |       | wykor            | ać również kopię ca               | łego programu z dan | /mi i utworzyć    | WANE I ZURBANIZOWANE | 0            |            |   |
| 030         | Tereny mieszkaniowe                                        |                  |                       |       | WPRC             | WADZONE ZMIANY                    | BEDĄ NIEODWRACAL    | NE!               | pwe                  | 0            |            |   |
| 031         | Tereny przemysłowe                                         |                  |                       |       | C                | vous daié amis ou?                |                     |                   | we                   | 0            |            |   |
| 032         | Inne tereny zabudowane                                     |                  |                       |       | CZY W            | nowauzic ziniariy:                |                     |                   | ne inne              | 0            |            |   |
| 033         | Zurbanizowane tereny niezabudowane lub w trakcie zał       |                  |                       |       |                  |                                   |                     |                   | reny nie zabudowane  | 0            |            |   |
| 034         | Tereny rekreacyjno-wypoczynkowe                            |                  |                       |       |                  |                                   | Tak                 | Nie               |                      | 0            |            |   |
| 035         | Użytki kopalne                                             |                  | 035,050,060           |       |                  | _                                 |                     |                   |                      | 0            |            |   |
| 04          | TERENY KOMUNIKACYJNE                                       |                  | 03                    |       |                  | ZMIANANAZWY                       | 04                  | UŻYTKI EKOLOG     | ICZNE                | 0            |            |   |
| 040         | Drogi                                                      |                  | 036                   |       |                  | ZMIANANAZWY                       | 040                 | Użytki ekologicz  | ne                   | 0            |            |   |
| 041         | Tereny kolejowe                                            |                  | 036                   |       |                  | NOWA                              | 041                 |                   |                      | 0            |            |   |
| 042         | Inne tereny komunikacyjne                                  |                  | 036                   |       |                  | NOWA                              | 042                 |                   |                      | 0            |            |   |
| 043         | Grunty przeznaczone pod budowę dróg publicznych luł        |                  | 036                   |       |                  | NOWA                              | 043                 |                   |                      | 0            |            |   |
| 05          | UŻYTKI EKOLOGICZNE                                         |                  | 04                    |       |                  | ZMIANANAZWY                       | 05                  | TERENY RÓŻNE      |                      | 0            |            |   |
| 050         | Użytki ekologiczne                                         |                  | 040                   | TAK   |                  | ZMIANANAZWY                       | 050                 | Tereny różne      |                      | 0            |            |   |
| 06          | GRUNTY POD WODAMI                                          |                  | 07                    |       |                  | ZMIANANAZWY                       | 06                  | NIEUŻYTKI         |                      | 0            |            |   |
| 060         | Grunty pod morskimi wodami wewnętrznymi                    |                  | 070                   |       |                  | ZMIANANAZWY                       | 060                 | Nieużytki         |                      | 0            |            |   |
| 061         | Grunty pod wodami powierzchniowymi płynącymi               |                  | 070,071               |       |                  | NOWA                              | 061                 |                   |                      | 0            |            |   |
| 062         | Grunty pod wodami powierzchniowymi stojącymi               |                  | 070, 071              |       |                  | NOWA                              | 062                 |                   |                      | 0            |            |   |
| 07          | TERENY RÓŻNE                                               |                  | 05                    |       |                  | ZMIANANAZWY                       | 07                  | WODY              |                      | 0            |            | ~ |

Po wykonaniu operacji zmiany zostanie wyświetlony komunikat z informacjami o wykonanych zmianach:

| Dostosowa   | nie klasyfikacji w programie LiderEST do KST 2016 wer.1.1 | 1.21.0 (baza: c:     | \LiderEST\FIRMA002\ZES | TAW01\EST\)                                 |                         |                    |                                    | -                          |                      | ×        |
|-------------|-----------------------------------------------------------|----------------------|------------------------|---------------------------------------------|-------------------------|--------------------|------------------------------------|----------------------------|----------------------|----------|
| Informacje  |                                                           |                      |                        |                                             |                         |                    |                                    |                            |                      |          |
|             |                                                           |                      | llość p                | ozycji do zmiany: 232                       | Trwa przetwarzanie      |                    |                                    |                            |                      |          |
|             | 7 1 170 11 // 1                                           |                      |                        |                                             |                         |                    |                                    |                            |                      |          |
| Wykonaj ope | racje wymiany                                             | 20 llosc do zac      | biokowania: 39 Zmiana  | stopy amortyzacji: 5                        |                         |                    |                                    |                            |                      |          |
|             |                                                           |                      |                        |                                             |                         |                    |                                    |                            |                      |          |
|             |                                                           |                      |                        |                                             |                         | 1                  |                                    |                            |                      | _        |
| Symbkst2016 | Nazwa 2016                                                | Stopa amort.<br>2016 | Powiązanie z KST 2010  | Automatyczna zmiana<br>przypisań do środków | Typ Zmiany              | SymbKST (LiderEST) | Nazwa (LiderEST)                   | Stopa amort.<br>(LiderEST) | Blokada<br>(LiderEST | )        |
| 0           | GRUNTY                                                    |                      |                        |                                             | BRAKZMIAN               | 0                  | GRUNTY                             | 0                          | 1                    | ~        |
| 01          | GRUNTY ROLNE                                              |                      | 01.02.06               |                                             | ZMIANANAZWY             | 01                 | UŻYTKI ROLNE                       | 0                          |                      |          |
| 010         | Grunty orne                                               |                      |                        |                                             | BRAKZMIAN               | 010                | Grunty orne                        | 10                         |                      | 1        |
| 011         | Sady                                                      |                      |                        |                                             | BRAKZMIAN               | 011                | Sady                               | 0                          |                      | 1        |
| 012         | Łąki trwałe                                               |                      |                        |                                             | BRAKZMIAN               | 012                | Łąki trwałe                        | 0                          |                      | 1        |
| 013         | Pastwiska trwałe                                          |                      |                        |                                             | BRAKZMIAN               | 013                | Pastwiska trwałe                   | 0                          |                      | 1        |
| 014         | Grunty rolne zabudowane                                   |                      |                        |                                             | NOWA                    | 014                |                                    | 0                          |                      |          |
| 015         | Grunty pod stawami                                        |                      |                        |                                             | NOWA                    | 015                |                                    | 0                          |                      |          |
| 016         | Grunty pod rowami                                         |                      |                        |                                             | NOWA                    | 016                |                                    | 0                          |                      |          |
| 017         | Grunty zadrzewione i zakrzewione na użytkach rolnych      |                      | 021                    |                                             |                         | >                  |                                    | 0                          |                      |          |
| 018         | Nieużytki                                                 |                      | 060                    |                                             |                         |                    |                                    | 0                          |                      |          |
| 02          | GRUNTY LEŚNE                                              |                      |                        | ość skopiowanych pozycji                    | klasyfikacji przed zmia | anami w programie  | RUNTY LEŚNE                        | 0                          |                      |          |
| 020         | Lasy                                                      |                      | L                      | derEST: 395                                 | niono namusi 172        |                    | sy                                 | 0                          |                      | 1        |
| 021         | Grunty zadrzewione i zakrzewione                          |                      | i i i                  | ość dodanych pozycji: 20                    | mono nazwę. 175         |                    | unty zadrzewione i zakrzewione     | 0                          |                      |          |
| 03          | GRUNTY ZABUDOWANE I ZURBANIZOWANE                         |                      |                        | ość pozycji zablokowanyc                    | h: 39                   | alle E             | RUNTY ZABUDOWANE I ZURBANIZOWANE   | 0                          |                      |          |
| 030         | Tereny mieszkaniowe                                       |                      |                        | ość zmienionych przyporz                    | adkowań w środkach:     | 0                  | reny mieszkaniowe                  | 0                          |                      |          |
| 031         | Tereny przemysłowe                                        |                      |                        |                                             |                         |                    | reny przemysłowe                   | 0                          |                      |          |
| 032         | Inne tereny zabudowane                                    |                      |                        |                                             |                         |                    | reny zabudowane inne               | 0                          |                      |          |
| 033         | Zurbanizowane tereny niezabudowane lub w trakcie zał      |                      |                        |                                             |                         | OK                 | irbanizowane tereny nie zabudowane | 0                          |                      |          |
| 034         | Tereny rekreacyjno-wypoczynkowe                           |                      |                        |                                             | NOWA                    | 054                |                                    | 0                          |                      |          |
| 035         | Użytki kopalne                                            |                      | 035,050,060            |                                             | BRAKZMIAN               | 035                | Użytki kopalne                     | 0                          |                      |          |
| 04          | TERENY KOMUNIKACYJNE                                      |                      | 03                     |                                             | ZMIANANAZWY             | 04                 | UŻYTKI EKOLOGICZNE                 | 0                          |                      |          |
| 040         | Drogi                                                     |                      | 036                    |                                             | ZMIANANAZWY             | 040                | Użytki ekologiczne                 | 0                          |                      |          |
| 041         | Tereny kolejowe                                           |                      | 036                    |                                             | NOWA                    | 041                |                                    | 0                          |                      |          |
| 042         | Inne tereny komunikacyjne                                 |                      | 036                    |                                             | NOWA                    | 042                |                                    | 0                          |                      |          |
| 043         | Grunty przeznaczone pod budowę dróg publicznych luł       |                      | 036                    |                                             | NOWA                    | 043                |                                    | 0                          |                      |          |
| 05          | UŻYTKI EKOLOGICZNE                                        |                      | 04                     |                                             | ZMIANANAZWY             | 05                 | TERENY RÓŻNE                       | 0                          |                      |          |
| 050         | Użytki ekologiczne                                        |                      | 040                    | TAK                                         | ZMIANANAZWY             | 050                | Tereny różne                       | 0                          |                      |          |
| 06          | GRUNTY POD WODAMI                                         |                      | 07                     |                                             | ZMIANANAZWY             | 06                 | NIEUŻYTKI                          | 0                          |                      |          |
| 060         | Grunty pod morskimi wodami wewnętrznymi                   |                      | 070                    |                                             | ZMIANANAZWY             | 060                | Nieużytki                          | 0                          |                      |          |
| 061         | Grunty pod wodami powierzchniowymi płynącymi              |                      | 070,071                |                                             | NOWA                    | 061                |                                    | 0                          |                      |          |
| 062         | Grunty pod wodami powierzchniowymi stojącymi              |                      | 070, 071               |                                             | NOWA                    | 062                |                                    | 0                          |                      |          |
| 07          | TERENY RÓŻNE                                              |                      | 05                     |                                             | ZMIANANAZWY             | 07                 | WODY                               | 10                         |                      | <u> </u> |

# Ekran po wykonaniu zmian:

| Dostosowa   | nie klasyfikacji w programie LiderEST do KST 2016 wer.1.1 | 1.21.0 (baza: c: | LiderEST\FIRMA002\ZES | TAW01\EST\)          |            |                    |                                                      | -            |            |
|-------------|-----------------------------------------------------------|------------------|-----------------------|----------------------|------------|--------------------|------------------------------------------------------|--------------|------------|
| Informacje  |                                                           |                  |                       |                      |            |                    |                                                      |              |            |
|             |                                                           |                  |                       | llofé pozvcii do za  | nianus 0   |                    |                                                      |              |            |
|             |                                                           |                  |                       | nose pozycji do zn   | indriy. O  |                    |                                                      |              |            |
|             | Zmiana nazwy: 0 Ilość nowych: 0                           | llość do zablok  | owania: 0 Zmiana stop | v amortyzacii: 0     |            |                    |                                                      |              |            |
| Wykonaj ope | erację wymiany                                            |                  |                       | ,,,                  |            |                    |                                                      |              |            |
|             |                                                           |                  |                       |                      |            |                    |                                                      |              |            |
|             |                                                           |                  |                       |                      |            |                    |                                                      |              |            |
| Symbkst2016 | Nazwa 2016                                                | Stopa amort.     | Powiazanie z KST 2010 | Automatyczna zmiana  | Typ Zmiany | SymbKST (LiderEST) | Nazwa (LiderEST)                                     | Stopa amort. | Blokada    |
| 1           |                                                           | 2016             |                       | przypisań do środków |            | 1 · · · ·          | . ,                                                  | (LiderEST)   | (LiderEST) |
| 0           | GRUNTY                                                    |                  |                       |                      | BRAKZMIAN  | 0                  | GRUNTY                                               | 0            | ~          |
| 01          | GRUNTY ROLNE                                              |                  | 01,02,06              |                      | BRAKZMIAN  | 01                 | GRUNTY ROLNE                                         | 0            |            |
| 010         | Grunty orne                                               |                  |                       |                      | BRAKZMIAN  | 010                | Grunty orne                                          | 10           |            |
| 011         | Sady                                                      |                  |                       |                      | BRAKZMIAN  | 011                | Sady                                                 | 0            |            |
| 012         | Łąki trwałe                                               |                  |                       |                      | BRAKZMIAN  | 012                | Łąki trwałe                                          | 0            |            |
| 013         | Pastwiska trwałe                                          |                  |                       |                      | BRAKZMIAN  | 013                | Pastwiska trwałe                                     | 0            |            |
| 014         | Grunty rolne zabudowane                                   |                  |                       |                      | BRAKZMIAN  | 014                | Grunty rolne zabudowane                              | 0            |            |
| 015         | Grunty pod stawami                                        |                  |                       |                      | BRAKZMIAN  | 015                | Grunty pod stawami                                   | 0            |            |
| 016         | Grunty pod rowami                                         |                  |                       |                      | BRAKZMIAN  | 016                | Grunty pod rowami                                    | 0            |            |
| 017         | Grunty zadrzewione i zakrzewione na użytkach rolnych      |                  | 021                   |                      | BRAKZMIAN  | 017                | Grunty zadrzewione i zakrzewione na użytkach rolnych | 0            |            |
| 018         | Nieużytki                                                 |                  | 060                   |                      | BRAKZMIAN  | 018                | Nieużytki                                            | 0            |            |
| 02          | GRUNTY LEŚNE                                              |                  |                       |                      | BRAKZMIAN  | 02                 | GRUNTY LEŚNE                                         | 0            |            |
| 020         | Lasy                                                      |                  |                       |                      | BRAKZMIAN  | 020                | Lasy                                                 | 0            |            |
| 021         | Grunty zadrzewione i zakrzewione                          |                  |                       |                      | BRAKZMIAN  | 021                | Grunty zadrzewione i zakrzewione                     | 0            |            |
| 03          | GRUNTY ZABUDOWANE I ZURBANIZOWANE                         |                  |                       |                      | BRAKZMIAN  | 03                 | GRUNTY ZABUDOWANE I ZURBANIZOWANE                    | 0            |            |
| 030         | Tereny mieszkaniowe                                       |                  |                       |                      | BRAKZMIAN  | 030                | Tereny mieszkaniowe                                  | 0            |            |
| 031         | Tereny przemysłowe                                        |                  |                       |                      | BRAKZMIAN  | 031                | Tereny przemysłowe                                   | 0            |            |
| 032         | Inne tereny zabudowane                                    |                  |                       |                      | BRAKZMIAN  | 032                | Inne tereny zabudowane                               | 0            |            |
| 033         | Zurbanizowane tereny niezabudowane lub w trakcie zał      |                  |                       |                      | BRAKZMIAN  | 033                | Zurbanizowane tereny niezabudowane lub w trakcie zab | 0            |            |
| 034         | Tereny rekreacyjno-wypoczynkowe                           |                  |                       |                      | BRAKZMIAN  | 034                | Tereny rekreacyjno-wypoczynkowe                      | 0            |            |
| 035         | Użytki kopalne                                            |                  | 035,050,060           |                      | BRAKZMIAN  | 035                | Użytki kopalne                                       | 0            |            |
| 04          | TERENY KOMUNIKACYJNE                                      |                  | 03                    |                      | BRAKZMIAN  | 04                 | TERENY KOMUNIKACYJNE                                 | 0            |            |
| 040         | Drogi                                                     |                  | 036                   |                      | BRAKZMIAN  | 040                | Drogi                                                | 0            |            |
| 041         | Tereny kolejowe                                           |                  | 036                   |                      | BRAKZMIAN  | 041                | Tereny kolejowe                                      | 0            |            |
| 042         | Inne tereny komunikacyjne                                 |                  | 036                   |                      | BRAKZMIAN  | 042                | Inne tereny komunikacyjne                            | 0            |            |
| 043         | Grunty przeznaczone pod budowę dróg publicznych luł       |                  | 036                   |                      | BRAKZMIAN  | 043                | Grunty przeznaczone pod budowę dróg publicznych luk  | 0            |            |
| 05          | UŻYTKI EKOLOGICZNE                                        |                  | 04                    |                      | BRAKZMIAN  | 05                 | UŻYTKI EKOLOGICZNE                                   | 0            |            |
| 050         | Użytki ekologiczne                                        |                  | 040                   | ТАК                  | BRAKZMIAN  | 050                | Użytki ekologiczne                                   | 0            |            |
| 06          | GRUNTY POD WODAMI                                         |                  | 07                    |                      | BRAKZMIAN  | 06                 | GRUNTY POD WODAMI                                    | 0            |            |
| 060         | Grunty pod morskimi wodami wewnętrznymi                   |                  | 070                   |                      | BRAKZMIAN  | 060                | Grunty pod morskimi wodami wewnetrznymi              | 0            |            |
| 061         | Grunty pod wodami powierzchniowymi płynącymi              |                  | 070,071               |                      | BRAKZMIAN  | 061                | Grunty pod wodami powierzchniowymi płynącymi         | 0            |            |
| 062         | Grunty pod wodami powierzchniowymi stojącymi              |                  | 070, 071              |                      | BRAKZMIAN  | 062                | Grunty pod wodami powierzchniowymi stojącymi         | 0            |            |
| 07          | TERENY RÓŻNE                                              |                  | 05                    |                      | BRAKZMIAN  | 07                 | TERENY RÓŻNE                                         | 0            | ~          |

W menu dostępne są następujące opcje:

- Pokaż log przetwarzania,
- Pokaż kopię klasyfikacji przed zmianami.

| Dostosowa             | nie klasyfikacji w programie LiderEST do KST 201   | 6 wer.1.1.21.0 |
|-----------------------|----------------------------------------------------|----------------|
| Informacje            |                                                    |                |
| Pokaż log<br>Pokaż ko | ) przetwarzania<br>pię klasyfikacji przed zmianami |                |
| Zmień Ilo             | ść zmiana                                          | c d            |
|                       |                                                    |                |
| Symbkst2016           | Nazwa 2016                                         | Stopa<br>2016  |
| 0                     | GRUNTV                                             | Í              |

 Legione

 121.2013/13.3469

 121.2013/13.3469

 121.2013/13.3469

 121.2013/13.3469

 121.2013/13.3469

 121.2013/13.3469

 121.2013/13.3469

 121.2013/13.3469

 121.2013/13.3469

 121.2013/13.3469

 121.2013/13.3469

 121.2013/13.3469

 121.2013/13.3469

 121.2013/13.3469

 121.2013/13.3469

 121.2013/13.3469

 121.2013/13.3469

 121.2013/13.3469

 121.2013/13.3469

 121.2013/13.3469

 121.2013/13.3469

 121.2013/13.3469

 121.2013/13.3469

 121.2013/13.3469

 121.2013/13.3469

 121.2013/13.3469

 121.2013/13.3469

 121.2013/13.3469

 121.2013/13.3469

 121.2013/13.3469

 121.2013/13.3469

 121.2013/13.3469

 121.2013/13.3469

 121.2013/13.3469

 121.2013/13.3469

 121.2013/13.3469

 121.2013/13.3469

 121.2013/13.3469</

Po wybraniu opcji "Pokaż log" zostanie pokazana informacji o wykonanych zmianach:

Po wybraniu opcji "Pokaż kopię klasyfikacji przed zmianami" zostanie pokazana lista klasyfikacji przed wykonaniem zmian:

| K     | asyfikacja | środków trwałych przed zmianami     |       |         | <br>_ | × |
|-------|------------|-------------------------------------|-------|---------|-------|---|
| idkst | Symbkst    | Nazwa                               | Stopa | Blokada |       |   |
| 1     | 0          | GRUNTY                              | 0     |         |       |   |
| 11    | 01         | UŻYTKI ROLNE                        | 0     |         |       |   |
| 12    | 010        | Grunty orne                         | 10    |         |       |   |
| 13    | 011        | Sady                                | 0     |         |       |   |
| 14    | 012        | Łąki trwałe                         | 0     |         |       |   |
| 15    | 013        | Pastwiska trwałe                    | 0     |         |       |   |
| 16    | 02         | GRUNTY LEŚNE                        | 0     |         |       |   |
| 17    | 020        | Lasy                                | 0     |         |       |   |
| 18    | 021        | Grunty zadrzewione i zakrzewione    | 0     |         |       |   |
| 19    | 03         | GRUNTY ZABUDOWANE I ZURBANIZOWANE   | 0     |         |       |   |
| 20    | 030        | Tereny mieszkaniowe                 | 0     |         |       |   |
| 21    | 031        | Tereny przemysłowe                  | 0     |         |       |   |
| 22    | 032        | Tereny zabudowane inne              | 0     |         |       |   |
| 23    | 033        | Zurbanizowane tereny nie zabudowane | 0     |         |       |   |
| 25    | 035        | Użytki kopalne                      | 0     |         |       |   |
| 26    | 036        | Tereny komunikacyjne                | 0     |         |       |   |
| 27    | 04         | UŻYTKI EKOLOGICZNE                  | 0     |         |       |   |
| 28    | 040        | Użytki ekologiczne                  | 0     |         |       |   |
| 29    | 05         | TERENY RÓŻNE                        | 0     |         |       |   |
| 30    | 050        | Tereny różne                        | 0     |         |       |   |
| 31    | 06         | NIEUŻYTKI                           | 0     |         |       |   |
| 32    | 060        | Nieużytki                           | 0     |         |       |   |

#### 2. Formularz "Klasyfikacja środków trwałych"

Dodanie kolumn na pierwszej zakładce formularza:

- Blokada
- Powiązanie z KŚT 2010.

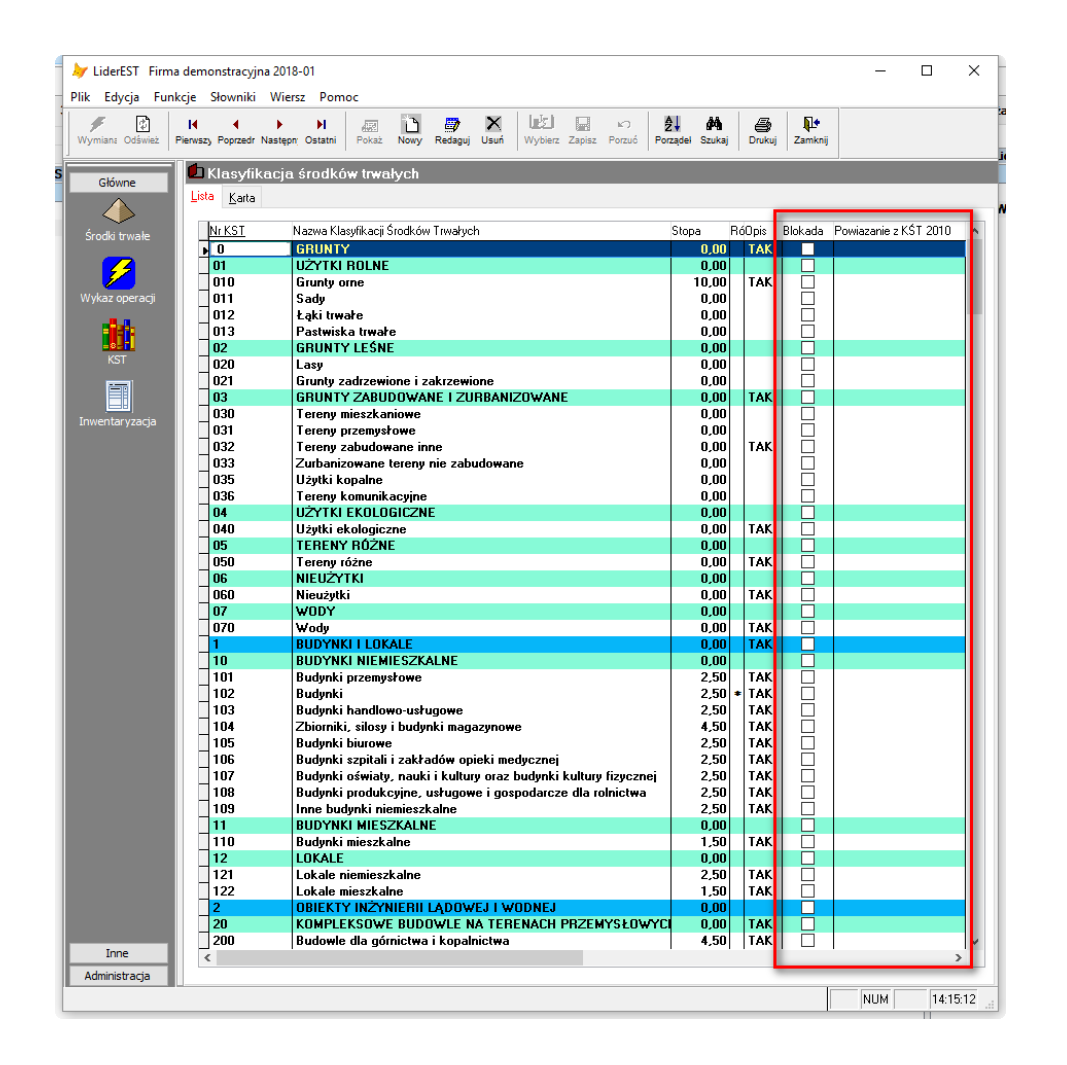

Dodanie pól na karcie formularza:

- Blokada
- Powiązanie z KŚT 2010.

| <u>K</u> arta                   |                                                                                                    |
|---------------------------------|----------------------------------------------------------------------------------------------------|
|                                 |                                                                                                    |
|                                 |                                                                                                    |
|                                 |                                                                                                    |
|                                 |                                                                                                    |
|                                 |                                                                                                    |
| Numer KST:                      | 0 ID KST: 1 Stopa amortyzacji: 0,00                                                                                                    |
| Nazwa:                          | GRUNTY                                                                                                    |
|                                 |                                                                                                    |
| Opis:                           | Grupa 0 - "Grunty" obejmuje grunty, według ich przeznaczenia<br>użytkowego, tj. użytki rolne, grunty leśne oraz znajdujące się na nich<br>sady, zasadzenia wieloletnie, plantacje, drzewostany itp., grunty<br>zabudowane i zurbanizowane, użytki ekologiczne, nieużytki, tereny wód<br>morskich wewnętrznych i śródlądowych oraz pozostałe tereny. Grupa ta<br>nie obejmuje budynków i obiektów inżynierii lądowej i wodnej na tych<br>terenach.<br>Melioracje, które w KRŚT'91 znajdowały się w grupie "Grunty", obecnie<br>znajdują się w rodzaju 225 "Melioracje podstawowe" i 226 "Melioracje<br>szczegółówe". |
|                                 |                                                                                                    |
| Powiązanie z KRŚT'91            |                                                                                                    |
|                                 | Różne staw                                                                                                    |
| Powiązanie z KRŚT<br>przed 2010 |                                                                                                    |
|                                 |                                                                                                    |

## 3. Formularz "Środki trwałe"

Wprowadzenie ograniczenia nie pozwalającego na przypisanie środka trwałego do zablokowanej klasyfikacji środków trwałych.

| Srodki Irwałe [          | bieząca data pracy: 12.01.2018 j: no                                    | owy wiersz                            |
|--------------------------|-------------------------------------------------------------------------|---------------------------------------|
| środków <u>Narta sro</u> | ika <u>W</u> artości środka <u>P</u> lan <u>A</u> rkusz <u>U</u> peracj | e <u>S</u> kładniki <u>L</u> erminarz |
|                          |                                                                         |                                       |
|                          |                                                                         |                                       |
|                          |                                                                         |                                       |
|                          |                                                                         |                                       |
| Symbol środka            | 0019/N                                                                  | NIE zatwierdzony                      |
| Nazwa środka             |                                                                         |                                       |
| Klasyfikacja środka      | 491 Q Zespoły komputerowe                                               |                                       |
| Numer ewidencyjny        |                                                                         | Oddzielnie liczona am. podatkowa      |
| Numer Fabryczny          | ·                                                                       | 🗙 Ina i prawna                        |
| Miejsce użytkowa         |                                                                         | ek niskocenowy)                       |
| Grupa środków            | <b>A</b>                                                                | nowe                                  |
| Tun nrzujecia            | Wybrana klasyfikacja jest zablokowana                                   | i nie można jej użyc:                 |
| Dokument zakuru          |                                                                         | ^                                     |
| Dokument zakupi          |                                                                         | OK                                    |
| Osoba odpowied:          |                                                                         |                                       |
|                          |                                                                         |                                       |
| Lokalizacja              |                                                                         |                                       |
| Opis lokalizacji         |                                                                         | ¥                                     |
|                          |                                                                         | I                                     |
|                          |                                                                         |                                       |
|                          |                                                                         |                                       |
|                          |                                                                         |                                       |

Wprowadzenie ograniczenia nie pozwalającego zmianę klasyfikacji środka trwałego na zablokowaną

klasyfikację.

| 🖆 Środki Trwałe [bi              | ieżąca data pro           | acy: 12.01.20               | 18]: redago      | wanie             |                   |   |  |
|----------------------------------|---------------------------|-----------------------------|------------------|-------------------|-------------------|---|--|
| Lista środków Karta środka       | a <u>W</u> artości środka | <u>P</u> lan <u>A</u> rkusz | Nowa pozycja     | <u>S</u> kładniki | <u>T</u> erminarz |   |  |
| Symbol środka<br>Rodzaj operacji | 0016/N<br>ZK ~            | Zmiana Klas                 | yfikacji środka  | trwałego          |                   |   |  |
|                                  |                           |                             |                  |                   |                   | - |  |
| Data ope<br>Bieżąca              | eracji<br>klasyfikacja    | 12.01.2018<br>101           |                  |                   |                   |   |  |
| Zmiana k<br>Uwagi                | klasyfikacji na           | 491                         | $\sim$           |                   |                   | ^ |  |
|                                  | i Wybrana klas            | yfikacja jest zab           | lokowana i nie n | iożna jej uży     | či –              | * |  |
|                                  | _                         | -                           | -                | ОК                |                   |   |  |
|                                  |                           |                             |                  |                   |                   |   |  |

#### 4. Inne zmiany

Wprowadzenie nowej generacji wydruków naklejek z kodami kreskowymi:

- Etykieta mała nowa (60 x 30 mm)
- Etykieta mała nowa (90 x 45 mm)

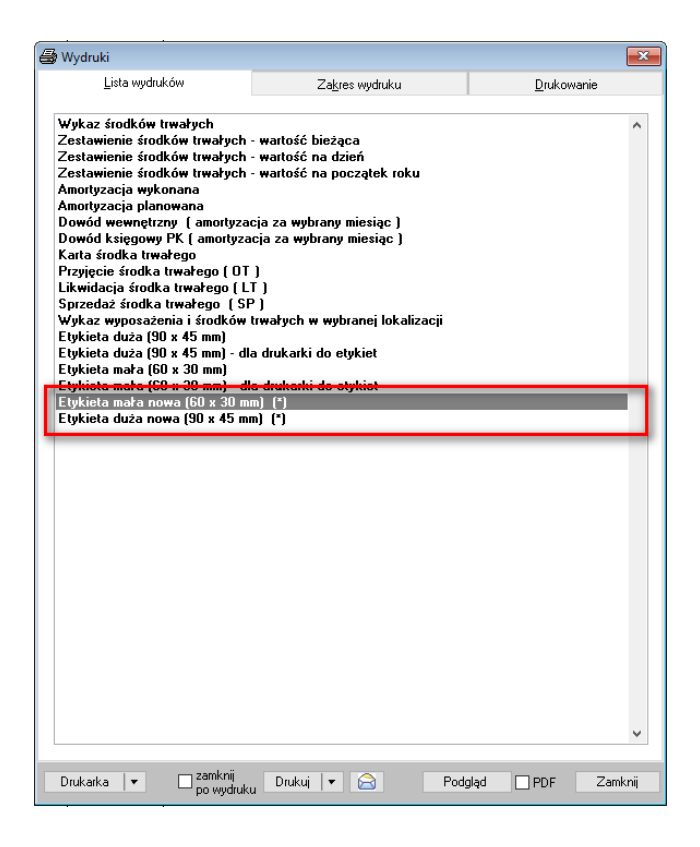

Etykieta mała nowa (60 x 30 mm):

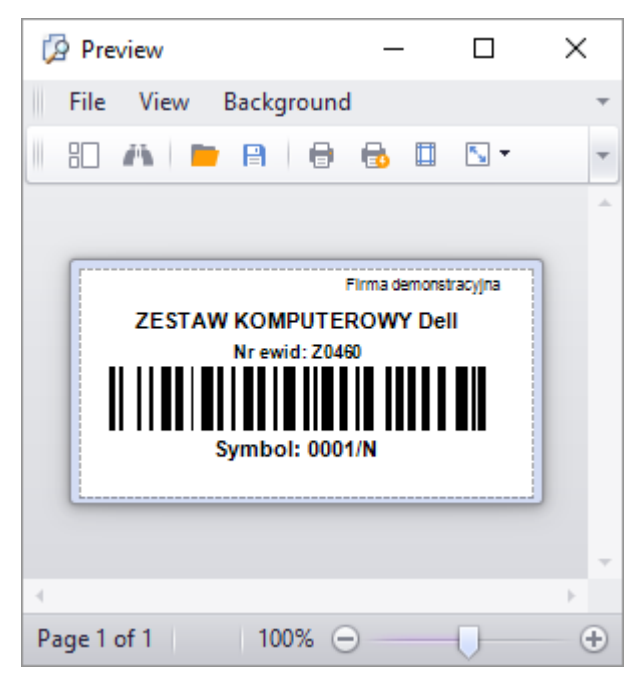

Etykieta mała nowa (90 x 45 mm):

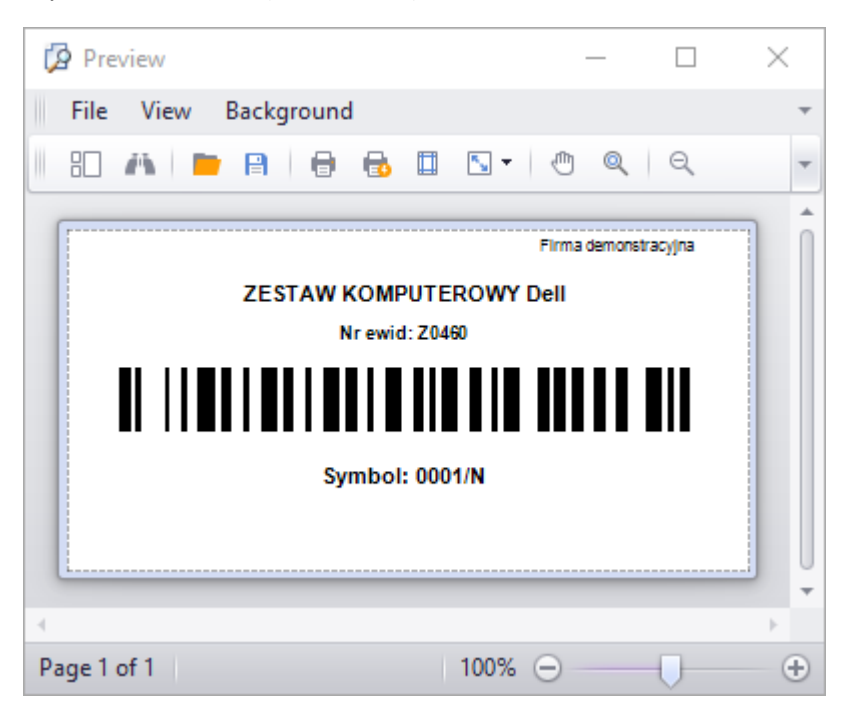